## ワンタイムパスワード (トークン)の交換手順

ワンタイムパスワード(トークン)を現在ご利用中のものから新しいものに交換される場合の手順で す。

以下の交換手順は、現在のトークンがお手元にあり、使用できることが前提となります。 現在のトークンが使えない場合は、当金庫への書面による届出が必要となります。

(1)新しいトークンの準備

新しいトークンをソフトウェアトークン(スマートフォンにインストール)とする場合 ご利用のスマートフォンの OS (Android または iOS 等)に応じたソフトウェアトークンをア プリストア (App Store または Google Play)からインストールしてください。 アプリ名称「しんきん(個人)ワンタイムパスワード」で検索するか、へきしんパーソナル インターネットバンキングのトップページ「ワンタイムパスワード」に掲載のリンクボタン またはQRコードからインストールページにアクセスできます。

新しいトークンをハードウェアトークンとする場合 書面による当金庫への事前のお申込みが必要です(発行手数料は無料)。 お申込み受付後、お届け住所宛にハードウェアトークンを簡易書留で郵送いたします。

(2)トークンの起動

新・旧トークンを起動(ハードウェアトークンの場合は電源オン)してください。

(3)トークンの変更登録

・以下では、スマートフォンの買い替え等により、ソフトウェアトークンを交換する
 場合を例に説明します。

・トークンの交換手順は、トークンの種類に関係なく全て同じです。

へきしんパーソナルインターネットバンキングのログイン画面にて、ワンタイムパスワードの 「交換」を選択してください。

|                                            | ? この画面のヘルプ                                                                    |
|--------------------------------------------|-------------------------------------------------------------------------------|
| 契約者ID (利用者番号)<br>パスワード<br>ログイン 、<br>ログイン 、 | F>タイムパスワード     「利用開始 >     交換 >     利用中止 >     「フンタイムパスワード     マンタイムパスワードのご案内 |

利用者認証画面にて、契約者IDとログインパスワードを入力し、次へボタンを押してください。

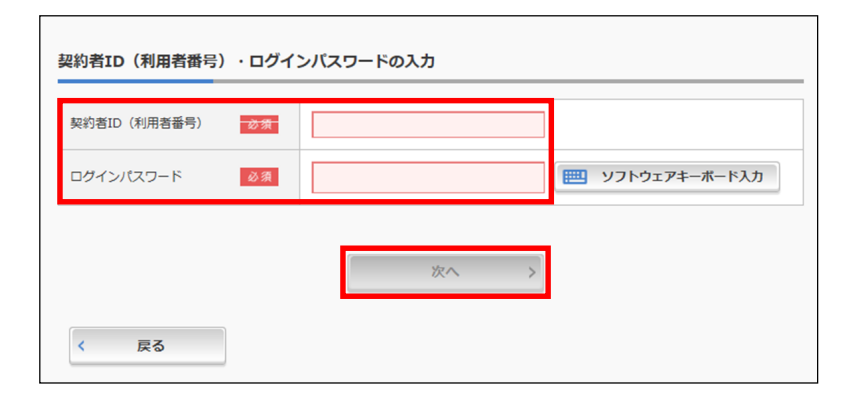

現ワンタイムパスワードの認証画面にて、現在のトークンのワンタイムパスワード(表示された 6桁の数字)を入力し、次へボタンを押してください。

ワンタイムパスワードは一定時間毎に変わりますので、変わる前に操作してください。 画面上に、ご利用中のトークン画像と操作手順が表示されます。

| 現ワンタイムパスワードの認                                                                                                    |                                                                                                    |
|----------------------------------------------------------------------------------------------------|----------------------------------------------------------------------------------------------------|
| パスワード(半角数字) 必須                                                                                                    |                                                                                                    |
|                                                                                                    | 9294 ALX29-K       Image: Control of Control of |
| ② ② ? 三     Face 10 Face     ○     ○     ○     ○     ○     ○     ○     ○     ○     ○     ○     ○     □     □     □     □     □     □     □     □     □     □     □ |                                                                                                    |
| 123456<br>элуги <del>в</del> е<br>SKTS99999999                                                                                                    | 〔現在ご利用中の<br>トークン                                                                                                    |

新ワンタイムパスワードの登録画面にて、新しいトークンのシリアル番号とワンタイムパスワ ード(表示された6桁の数字)を入力し、登録ボタンを押してください。

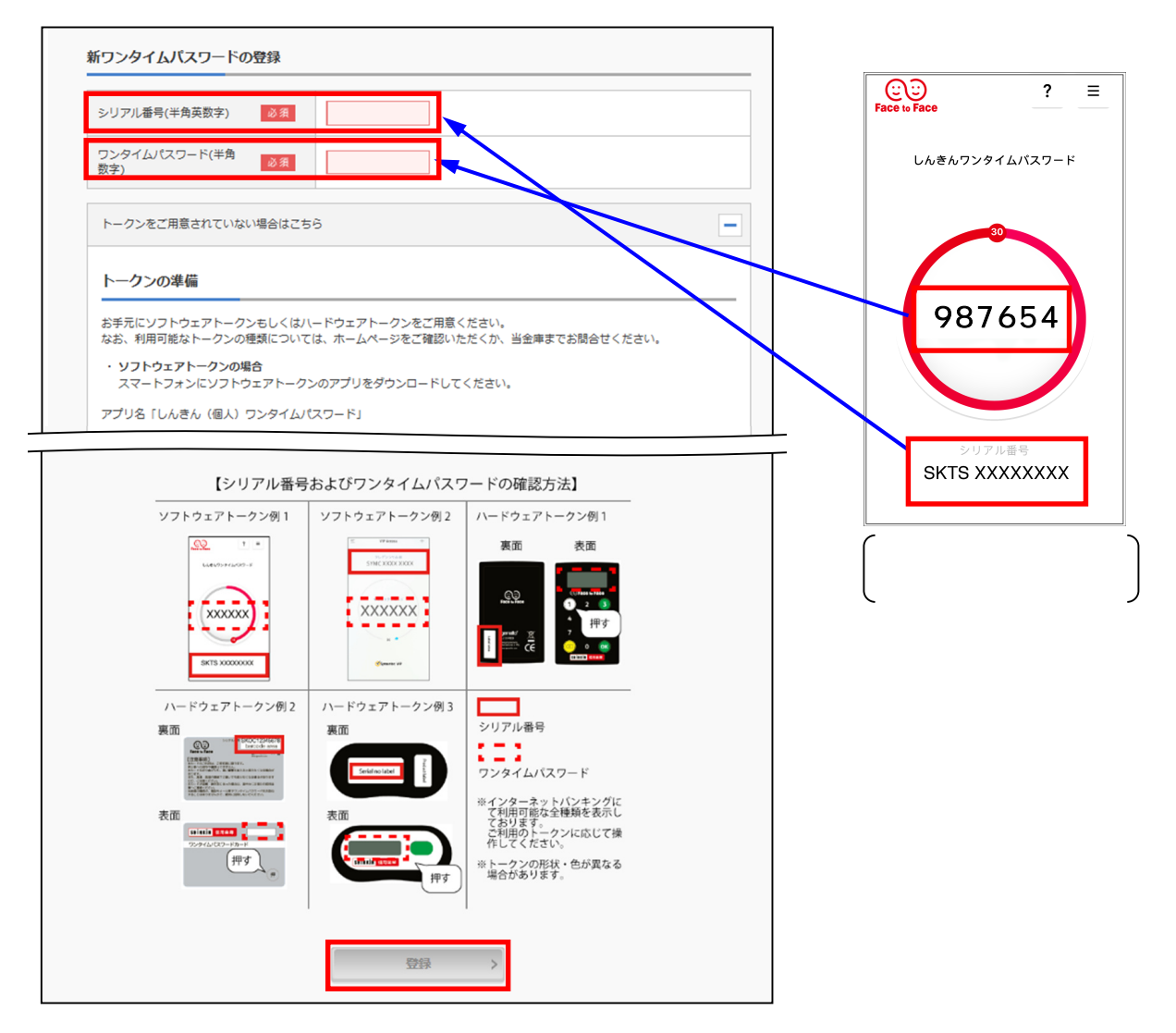

変更結果画面が表示され、新しいトークンへの変更が完了しました。

| 12912/20-1                                                 | ド交換                        | ? この画面のヘルフ                |
|------------------------------------------------------------|----------------------------|---------------------------|
| 現ワンタイムパスワード認証                                              | 新ワンタイムパスワード認証 処理結果         |                           |
| ワンタイムパスワードの登                                               | 録が完了しました。                  |                           |
| 受付番号: 5454545                                              |                            |                           |
| 受付時刻: 20XX年X月XE                                            | 3 XX時XX分00秒                |                           |
| 更結果                                                        |                            |                           |
| 更結果                                                        | 変更後                        | 変更前                       |
| 更結果<br>シリアル番号                                              | <u>変更後</u><br>SYXXXXXXXXXX | 交更前<br>GMXXXXXXXXX        |
| <ul> <li>更結果</li> <li>シリアル番号</li> <li>ログイン画面に戻る</li> </ul> | <b>変更後</b><br>SY)00000000  | 変更前<br>GMXXXXXXXXX        |
| 更結果<br>シリアル番号<br>ログイン画面に戻る                                 | 文正後<br>SY100000000         | <b>変更前</b><br>GMX0000000X |

(4)現在のトークン(変更前のトークン)は、アンインストールまたは廃棄してください。